NETOP HOST ON A TERMINAL SERVER

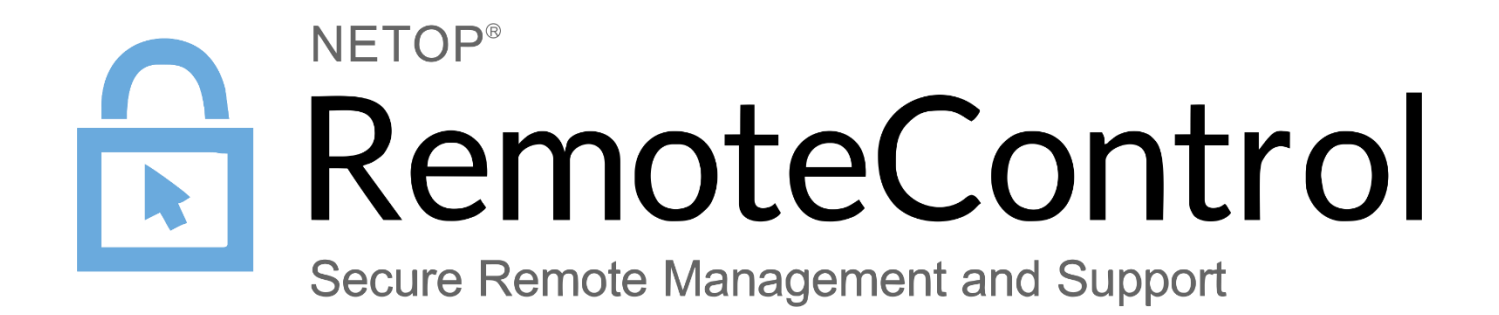

27.09.2017

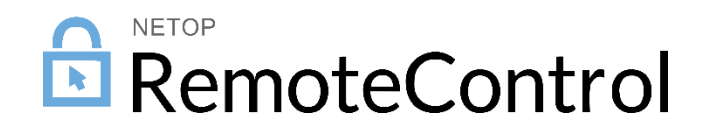

## Contents

| 1 | Intro | duction  |                                                     | 2  |
|---|-------|----------|-----------------------------------------------------|----|
|   | 1.1   | Incomi   | ng traffic                                          | 2  |
|   | 1.2   | Outgoi   | ng traffic                                          | 2  |
| 2 | Usin  | g a Neto | op Gateway with the Netop Host on a Terminal Server |    |
|   | 2.1   | Install  | the Host                                            | 3  |
|   | 2.2   | Config   | ure the Host                                        | 3  |
|   | 2.3   | Install  | the Gateway                                         | 6  |
|   | 2.4   | Config   | ure the Gateway                                     | 7  |
|   | 2.5   | View ir  | istances                                            | 9  |
|   | 2.6   | Conne    | ct to the terminal session                          | 10 |
|   |       | 2.6.1    | Connect using LAN (TCP)                             | 10 |
|   |       | 2.6.2    | Connect using TCP/IP (UDP)                          | 12 |
|   |       | 2.6.3    | Connect using Netop Portal                          | 14 |
| 3 | Usin  | g Standa | ard Netop Host Installation on a Terminal Server    | 17 |
|   | 3.1   | Install  | the Netop Host                                      | 17 |
|   | 3.2   | Conne    | ct using the Netop Portal                           | 20 |

# 1 Introduction

This article describes how to install and configure a Netop Host on a terminal server (TS) machine, so that a Netop Guest running outside the terminal server can connect to any individual session running on that server.

There are two basic ways for a Netop Host to be available for remote access from a Netop Guest.

## 1.1 Incoming traffic

The classic way is to let the Host wait for incoming traffic. This method works nicely when the Host runs in a PC or in the console of a server. But if the Host needs to be accessible in one or more terminal server sessions you cannot just reach it by address:port. In this case, the Netop Gateway can help route the Netop traffic between the Hosts running in TS sessions and the Guests that need access to a specific session. For information on how to use the Host with a Gateway on a TS, see <u>Using a Netop</u> <u>Gateway with the Netop Host on a Terminal Server</u>.

In order for the Guest to identify the right session to connect to a mechanism must be in place for this. One method for identification is provided under <u>Configure the Host</u>.

## 1.2 Outgoing traffic

Another way to create accessibility to the Hosts is to let the Host use outgoing traffic to a connection service. The Guest that needs to access the Host will also use the connection service to find the right Host. Netop provides connections this way through the use of Netop Portal or Netop WebConnect. These connection services may be available as Netop hosted service, as on-premises self-hosted service or as a Virtual Private Cloud.

**Note**: All Netop Remote Control modules should be installed in the console session of the terminal server machine. Otherwise, the configuration cannot be done properly.

For information on allowing the Host use outgoing traffic to a connection service, see <u>Using Standard</u> <u>Netop Host Installation on a Terminal Server</u> Netop Host on a Terminal Server

# 2 Using a Netop Gateway with the Netop Host on a Terminal Server

#### 2.1 Install the Host

On the console session of the terminal server machine, install the Netop Host:

- 1. <u>Download</u> the Netop Host and run the .msi file.
- 2. Run the Setup Wizard making the desired settings. Click Next in order to go through the wizard.
- 3. On the wizard last page, make sure to select the Launch the Netop Remote Control Host product checkbox.

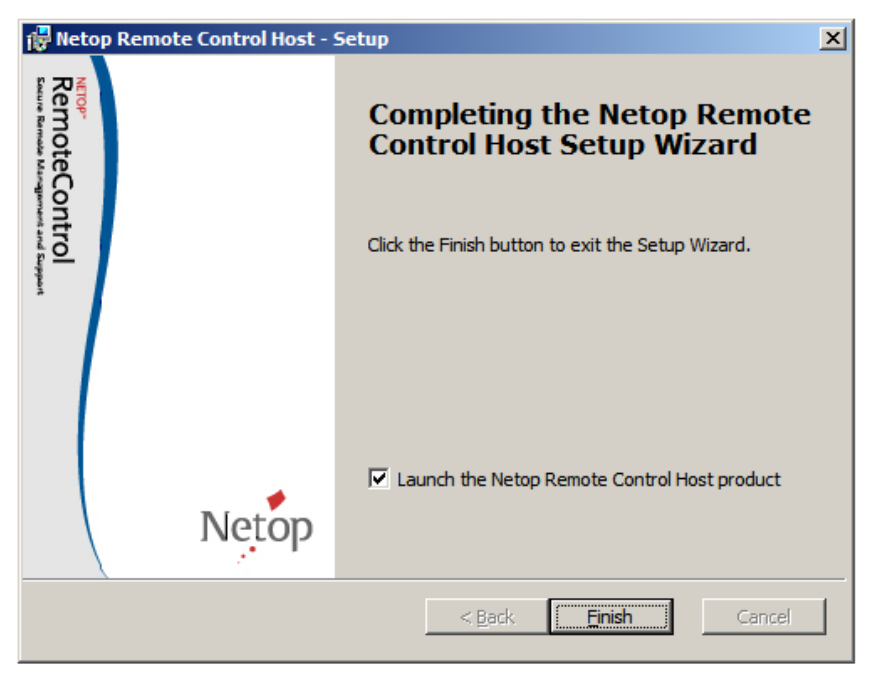

4. Click **Finish** to complete Host installation. Once the Host installation is complete, the Host configuration wizard displays and you need to configure the Host, see <u>Configure the Host</u>.

#### 2.2 Configure the Host

1. Run through the Host configuration wizard and select the desired setup options to make the Host ready for use. On the *Netop Host Startup Mode* window, make sure to select the **Start with Windows** option.

| Netop Remote Control - Setup Wizard                                                                                                    | ×                  |
|----------------------------------------------------------------------------------------------------|--------------------|
| Netop Host Startup Mode<br>Select how Netop Host shall be started                                                                                                    | Netop              |
| <ul> <li>Start with Windows         Select this option to load and start Netop Host minimized with Window         enable Log On to Windows by remote control.</li> <li>Load manually         Select this option to load Netop Host manually.</li> </ul> | ws. Recommended to |
| < Back Next >                                                                                                    | Cancel             |

2. Complete the wizard configuration clicking the **Finish** button. The Netop Host is now up and running.

| 🯓 Netop Host - Running                     | _ 🗆 🗙 |
|--------------------------------------------|-------|
| <u>File View Action Session Tools Help</u> |       |
| i 🕨 🔳 🕪 I 🥙 🖲 👲 🎲 🎲 I 🚺 🐍 🕰                |       |
| Communication Names Message                | s į   |
| General Connections History Serv           | ices  |
| Running                                    |       |
| Host ID                                    |       |
| Address                                    |       |
|                                            |       |

3. Go to Tools > Communication Profiles and select only the Terminal Server profile.

| Communication Profile Setup | ×     |
|-----------------------------|-------|
| Communication Profile List: | Close |
| LAN (TCP)                   |       |
| NetBIOS                     | Help  |
| NetBIOS over TCP/IP (0)     |       |
| NetBIOS over TCP/IP (2)     |       |
| NetBIOS over TCP/IP (5)     |       |
| TCP/IP                      |       |
| TCP/IP (TCP IPv6)           |       |
| ✓ Terminal Server           |       |
| Web                         |       |
|                             |       |
| New Edit Delete             |       |

Click Close.

4. Go to **Tools > Program Options**. The Host general options display (that is, the **General** tab). Make sure to select the Load Host at Windows startup (run as service) option.

| Program Options                                                                                                    | × |
|----------------------------------------------------------------------------------------------------|---|
| Remote Printing       Help Request       Run As       Directory Services       Web Update         General       Host Name       Connection Notification       Audio-Video Chat         Startup       ✓       Start Host when loaded       ✓       Load Host at Windows startup (run as service)         ✓       Minimize Host when loaded       ✓       Load Host at Windows startup (run as service)       ✓         ✓       Minimize Host on connection with Guest       Stealth mode (hide host when started)       ✓         Connection       Minimize Host on connection with Guest       Show file transfer status       Send keep alive message         ✓       Allow multiple simultaneous Guest sessions       ✓       Retain input state for remaining Guest |   |
| OK Cancel Help                                                                                                    |   |

5. Click the **Host Name** tab and from the *Naming* section, select the **Use environment variable** option. This will allow you to select an individual name (for example, %computername%\%username%) for each of the TS sessions.

| Program Opt                                      | ions                                                                       |                                                  |                 | ×          |
|--------------------------------------------------|----------------------------------------------------------------------------|--------------------------------------------------|-----------------|------------|
| Remote Print<br>General                          | ing   Help Requ<br>Host Name                                               | est Run As Dir<br>Connection Notif               | ectory Services | Web Update |
| Naming<br>C Enter<br>C Use of<br>C Use of<br>%co | r name or leave n<br>environment varia<br>Windows compute<br>omputername%\ | ame field blank<br>able<br>er name<br>%username% |                 |            |
| Name:<br>Name opt<br>V Public<br>Enab            | ions<br>c Host name<br>le User Name                                        |                                                  |                 |            |
| Netop Na<br>Name Spa                             | me Server<br>ace ID:                                                       | PUBLIC                                           |                 |            |
|                                                  |                                                                            |                                                  |                 |            |
|                                                  |                                                                            | ОК                                               | Cancel          | Help       |

6. Make the proper naming settings and click OK.

#### Netop Host on a Terminal Server

7. Make sure that the Host will start with any new TS session by adding the lines below into the <code>%systemroot%\Netop.ini file:</code>

[HOST] RDPAware=1

8. Restart the Netop Helper Service:

| 9,                 |                                     | Services                                    |         |              |             | x |
|--------------------|-------------------------------------|---------------------------------------------|---------|--------------|-------------|---|
| File Action View   | Help                                |                                             |         |              |             |   |
| ( <b>- -</b> )     | à 🗟 📘 🖬 🕨 🔲 🕪                       |                                             |         |              |             |   |
| 🤹 Services (Local) | Name 🔷                              | Description                                 | Status  | Startup Type | Log On As   | ^ |
|                    | 🥋 Netlogon                          | Maintains a secure channel between this co  |         | Manual       | Local Syste |   |
|                    | 🔅 NetOp Helper ver. 12.61 (2017132) | The Netop Helper Service provides essential | Running | Automatic    | Local Syste |   |
|                    | 🔍 Network Access Protection Agent   | The Network Access Protection (NAP) agent   |         | Manual       | Network S   |   |
|                    | 🧠 Network Connections               | Manages objects in the Network and Dial-U   |         | Manual       | Local Syste | ~ |
|                    | Extended Standard                   |                                             |         |              |             |   |
|                    |                                     |                                             |         |              |             |   |

#### 2.3 Install the Gateway

On the console session of the terminal server machine, install the Netop Gateway:

- 1. Download the Netop Gateway and run the .msi file.
- 2. Run the Setup Wizard making the desired settings. Click Next to go through the wizard.
- 3. On the wizard last page, make sure to select the Launch the Netop Gateway product checkbox.

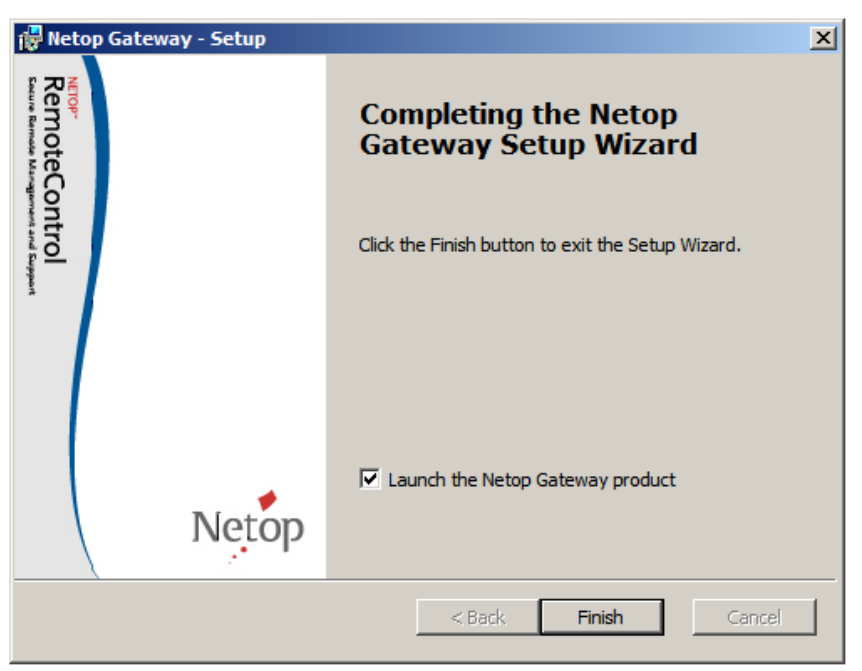

4. Click **Finish** to complete the Gateway installation. Once the installation is complete, the configuration wizard is displayed and you need to configure the Gateway, see <u>Configure the Gateway</u>.

### 2.4 Configure the Gateway

1. Run through the configuration wizard and select the desired setup options to make the Host ready for use. On the *Netop Host Startup Mode* window, make sure to select the **Start with Windows** option.

| Netop Remote Control - Setup Wizard                                                                                                    | ×              |
|----------------------------------------------------------------------------------------------------|----------------|
| Netop Host Startup Mode<br>Select how Netop Host shall be started                                                                                                    | Netop          |
| <ul> <li>Start with Windows         Select this option to load and start Netop Host minimized with Windows. Renable Log On to Windows by remote control.     </li> <li>Load manually         Select this option to load Netop Host manually.     </li> </ul> | Recommended to |
| < Back Next >                                                                                                    | Cancel         |

- 2. Complete the wizard configuration clicking the **Finish** button. The Netop Gateway is now up and running.
- 3. Go to Tools > Communication Profiles and edit the Netop Portal communication profile:
  - a. Select **Netop Portal** and click **Edit**.
  - b. Enter the Netop Portal URL (that is, <u>portal.netop.com</u>) and the Enrollment Key (the deployment package identifier). For details on Deployment Packages and enrollment keys, see the <u>Netop Remote Control Portal User's Guide</u>

| ommunication Information           | Ok                                     |
|------------------------------------|----------------------------------------|
| Communication Profile description: |                                        |
|                                    | Cancel                                 |
|                                    |                                        |
|                                    | Help                                   |
| ateway Settings                    |                                        |
| Device group:                      | Connection direction                   |
|                                    | C Incoming and outgoing connections    |
| Netop Net (10., 127);              | Incoming connections only              |
| 103                                | $\mathbb{C}$ Qutgoing connections only |
|                                    |                                        |
| etop Portal                        |                                        |
| Address: po                        | rtal.netop.com                         |
| Enrollment Key:                    |                                        |
| . ,                                | Test                                   |
|                                    | ICSL                                   |

- a. Click Ok.
- 4. Select the following communication profiles: Terminal Server and: LAN (TCP) and/or TCP/IP

| Communication Profile Setup | ×     |
|-----------------------------|-------|
| Communication Profile List: | Close |
| 🔽 LAN (TCP) 20 🔺            |       |
| NetBIOS                     | Help  |
| NetBIOS over TCP/IP (0)     |       |
| NetBIOS over TCP/IP (2)     |       |
| NetBIOS over TCP/IP (5)     |       |
| TCP/IP (TCP IPv6)           |       |
| ▼ TCP/IP 102                |       |
| ✓ Terminal Server 33        |       |
| Web                         |       |
|                             |       |
| New Edit Delete             |       |
|                             |       |

Click Close.

 Go to Tools > Program Options. The gateway general options display (that is, the General tab). Make sure to select the Load Host at Windows startup (run as service) option, this will load the Gateway at Windows startup.

| Program Options X                                                                                                    |
|----------------------------------------------------------------------------------------------------|
| Remote Printing         Help Request         Run As         Directory Services         Web Update           General         Host Name         Connection Notification         Audio-Video Chat                                                        |
| Startup<br>Start Host when loaded<br>Load Host at Windows startup (run as service)<br>Minimize Host when loaded<br>Stealth mode (hide host when started)                                                                                              |
| Connection<br>Minimize Host on connection with Guest<br>Host top most window on connection with Guest<br>Show file transfer status<br>Send keep alive message<br>Allow multiple simultaneous Guest sessions<br>Retain input state for remaining Guest |
|                                                                                                    |
| OK Cancel Help                                                                                                    |

6. Click the Host Name tab and from the *Naming* section, select the Use environment variable option. This will allow you to select an individual name for the console session (for example, %computername%\Gateway) where the Gateway runs.

| gram Options        | 2                                           |
|---------------------|---------------------------------------------|
| Remote Printing     | Help Request Run As Directory Services      |
| General Host Nam    | ne Connection Notification Audio-Video Chat |
| Naming              |                                             |
| C Enter name or lea | ave name field blank                        |
| C Use Windows con   | mouter name                                 |
| %computernam        | ne%\Gateway                                 |
|                     |                                             |
| Name:               |                                             |
| Name options        |                                             |
| Public Host name    |                                             |
| Enable User Name    | e                                           |
| Netop Name Server   |                                             |
| Name Space ID:      | PUBLIC                                      |
|                     |                                             |
|                     |                                             |
|                     |                                             |
|                     |                                             |
|                     |                                             |
|                     |                                             |
|                     |                                             |

- 7. Make the proper naming settings and click OK.
- 8. Restart the Gateway for the settings to take effect.

| 🏓 Netop Gateway -       | Running          |          |          |
|-------------------------|------------------|----------|----------|
| <u>File View Action</u> | Session Tools He | lp       |          |
| 🗈 🕨 🖬 🕨 I 🥳             | 🗩 👲 🛟 🖏 । 🛽      | 2 🐍 🕹 👘  |          |
| Communication           | Namoa I          | Magazaga | Deuting  |
| General                 | Connections      | History  | Services |
|                         | Connections      | ristory  | Jervices |
| Status                  |                  |          |          |
| Running                 |                  |          |          |
| 1                       |                  |          |          |
| -Host ID                |                  |          |          |
| Г                       |                  |          |          |
|                         |                  |          |          |
|                         |                  |          |          |
| Address                 |                  |          |          |
|                         |                  |          |          |
|                         |                  |          |          |
|                         |                  |          |          |
|                         |                  |          |          |

#### 2.5 View instances

Restart the Netop Helper service. You should see the Gateway running in the console session and a Host instance running in each terminal session on the server.

| ۱                                                            | Nindows Task M | anager          |            |            |             | × |  |
|--------------------------------------------------------------|----------------|-----------------|------------|------------|-------------|---|--|
| File                                                         | Options View   | Help            |            |            |             |   |  |
| Applications Processes Services Performance Networking Users |                |                 |            |            |             |   |  |
|                                                              |                |                 |            |            |             |   |  |
|                                                              | Image 🔺        | User Name       | Session ID | CPU        | Memory ( 🔺  |   |  |
|                                                              | explorer.exe   | admin           | 2          | 00         | 13,020 K    |   |  |
|                                                              | lsass.exe      | SYSTEM          | 0          | 00         | 3,520 K     |   |  |
|                                                              | lsm.exe        | SYSTEM          | 0          | 00         | 1,828 K     | L |  |
|                                                              | mmc.exe        | Administ        | 1          | 00         | 3,112 K     | L |  |
|                                                              | msdtc.exe      | NETWO           | 0          | 00         | 2,580 K     | L |  |
|                                                              | NGWW32.EXE     | NETWO           | 1          | 00         | 6,976 K     | L |  |
|                                                              | NHOSTSVC.EXE   |                 | 0          | 00         | 1,720 K     |   |  |
|                                                              | NHSTW32.EXE    | NETWO           | 2          | 00         | 5,124 K     | L |  |
|                                                              | rdpdip.exe     | admin           | 2          | 00         | 1,240 K     | L |  |
|                                                              | services.exe   | SYSTEM          | 0          | 00         | 3,308 K     | L |  |
|                                                              | smss.exe       | SYSTEM          | 0          | 00         | 292 K       | L |  |
|                                                              | spoolsv.exe    | SYSTEM          | 0          | 00         | 5,032 K     | L |  |
|                                                              | sppsvc.exe     | NETWO           | 0          | 00         | 1,652 K     | L |  |
|                                                              | svchost.exe    | SYSTEM          | 0          | 00         | 2,772 K     |   |  |
|                                                              | sychost.exe    | NETWO           | 0          | 00         | 2,648 K 💌   | L |  |
|                                                              | •              |                 |            |            |             | L |  |
|                                                              | Show processe  | s from all user | 'S         |            | End Process |   |  |
| Proc                                                         | esses: 40 C    | CPU Usage: 09   | %          | Physical N | Memory: 25% |   |  |

| ۱    | Windows Task     | Manag | jer        |                |            | _ D × |
|------|------------------|-------|------------|----------------|------------|-------|
| File | Options View     | Help  |            |                |            |       |
| Ар   | plications Proce | esses | Services P | erformance   I | Networking | Users |
|      |                  |       |            | -              |            |       |
|      | User 🔺           | ID    | Status     | Client Name    | Session    |       |
|      | Administr        | 1     | Active     |                | Console    |       |
|      | 👗 admin          | 2     | Active     | RO-CS-ANLU     | RDP-Tcp    | #0    |
|      |                  |       |            |                |            |       |
|      |                  |       |            |                |            |       |
|      |                  |       |            |                |            |       |
|      |                  |       |            |                |            |       |

The session where the Administrator is logged in is the console session (the session directly on the machine), with the Session ID 1. That is the session where the Gateway process *NGWW32.exe* is running.

The session where Admin is logged in is an RDP session (started via Microsoft Remote Desktop), with the Session ID 2. In this session, a Host process *NHSTW32.exe* is running.

### 2.6 Connect to the terminal session

#### 2.6.1 Connect using LAN (TCP)

1. Open the Netop Guest and connect to the terminal server by filling in the TS **TCP/IP Address** in the Host section and selecting LAN (TCP) from the **Communication profile** drop-down.

| 🏂 Netop Guest Ex                                                   | - 10                  |                       |
|--------------------------------------------------------------------|-----------------------|-----------------------|
| <u>File Connection Edit View Tools H</u> elp                       |                       |                       |
| E C C C C C C C C C C C C C C C C C C C                            |                       |                       |
| 🔟 Phonebook 🐚 Quick Connect 🦂 Connections 🥺 History 🛟 Help Request | 🗞 Recordings  🌠 Scrip | t 😼 Inventory         |
| Ho <u>s</u> t Co <u>m</u> munication p                             | rofile                |                       |
| TCP/IP Address:<br>192.168.206.106 ▼ LAN (TCP)                     |                       | <b>-</b>              |
| Name (Optional, use with gateway):                                 | Ne <u>w</u>           | Delete                |
| Connect Connect Frowse Kon Disconnect Connection Properties        |                       |                       |
| Host ID 🗸 User Name                                                | Phone number          | Communication Profile |
|                                                                    |                       | 4                     |
|                                                                    |                       |                       |

The connection will be established to the Gateway module, and a prompt will be displayed, asking if you want to remote control the Gateway, or a Host behind it.

2. Either browse for Hosts, or enter the Host ID for the session you want to connect to.

| Gateway Connection              |           |
|---------------------------------|-----------|
| You are connected to a Netop ga | ateway.   |
| Select type of service          |           |
| Remote control gateway          |           |
| Onnect to specific host:        |           |
| Browse for hosts                |           |
|                                 |           |
|                                 | Ok Cancel |
|                                 |           |

#### Click OK.

You should see both the console session (the Gateway) and the terminal session running on the server (the Host).

| 📌 Netop Guest Ex                                                            |                              |
|-----------------------------------------------------------------------------|------------------------------|
| <u>Eile Connection Edit View Iools Help</u>                                 |                              |
| 1996 🖉 🖢 🕞 🧶 🧐 🖉 🖓 🖓 🖓 🖓 🕆 🖓 🖄 👘 🖬 🖬 🖬 🖬 🖬                                  |                              |
| 💷 Phonebook 🐚 Quick Connect 🎄 Connections 🥺 History 🛟 Help Request 🚸 Record | tings 💱 Script 🔒 Inventory   |
| Hogt Communication profile                                                  |                              |
| TCP/IP Address:                                                             |                              |
| Name (Optional, use with gateway):                                          |                              |
| WIN-E4HCNDKQGK3\ADMIN   Edit Nes                                            | <u>v</u> <u>D</u> elete      |
|                                                                             |                              |
| Cognect 🔯 Browse 🚱 Disconnect 🕞 Connection Properties                       |                              |
| Browse list (created 2:24:03 PM)                                            |                              |
| Host ID 🗸 User Name Phone                                                   | number Communication Profile |
| WIN-E4HCNJKQGK3\GATEWAY ADMINISTRATOR                                       | LAN (TOP)                    |
| WIN-E4HONXQGK3/ADMIN ADMIN                                                  | LAN (TCP)                    |
|                                                                             |                              |
|                                                                             |                              |
| < III.                                                                      | •                            |
| Netop Network / Windows Network / Intel vPro /                              |                              |
|                                                                             |                              |
|                                                                             | 1                            |

3. Double-click on the terminal session ID to connect.

| 🏓 192.168.206.106; | WIN-E4HCNJKQGK3V | ADMIN - Netop Remote Control |
|--------------------|------------------|------------------------------|
| : 🛄 🔁 🤗 👲 💀        | D 🔅 🛸 🚡 🛔        | 2 🌱   🗟 😼   🏘 🍕 🕼            |
| Recycle Bin        |                  |                              |
|                    |                  |                              |
|                    |                  |                              |

**Note**: Alternatively, you can enter the IP address of the terminal server in the **TCP/IP Address** field and the name of the session in the **Name** field to connect directly to the desired terminal session.

### 2.6.2 Connect using TCP/IP (UDP)

1. On the Netop Guest, go to Communication profiles and check the TCP/IP communication profile.

| Communication Profile Setup                                                                                                  | ×                             |
|----------------------------------------------------------------------------------------------------|-------------------------------|
| Check the square box in front of a communication profile to select it for initialization at program startup.                 | <u>C</u> lose<br><u>H</u> elp |
| Communication Profile List:  HTTP Infrared Internet Internet (TCP) IPX ISDN (CAPI) LAN (TCP) NetBIOS TCP/IP TCP/IP/TCP IPv6) |                               |
| New Edit Delete                                                                                                    |                               |

Restart the Guest. Now the **TCP/IP** profile will initialize at the Guest start-up.

From the Communication Profile drop-down, select the <Any initialized communication> option
and click the Browse button. Depending on your broadcast options on the TCP/IP communication
profile, if the broadcast reaches the terminal server, you should see all Hosts available in your
broadcast segment, including the Gateway console and terminal sessions on that server.

| 🏂 Netop Guest Ex                               |                        |                                                                       |                        |             |
|------------------------------------------------|------------------------|-----------------------------------------------------------------------|------------------------|-------------|
| <u>File Connection Edit View Tools H</u> elp   |                        |                                                                       |                        |             |
|                                                | 8   🗟   🗟 🏠 I 🛙        |                                                                       | 0                      |             |
| 🔛 Phonebook 🔪 Quick Connect 🦂 Connections      | 🧐 History 🛟 Help Reque | est 🚸 Recordings 🕈                                                    | 🕺 Script 🛛 😼 Inventory |             |
| ⊂ Host                                         |                        | Communication pr                                                      | ofile                  |             |
| N <u>a</u> me:                                 |                        |                                                                       |                        |             |
|                                                | •                      | <any initialized<="" td=""><td>communication&gt;</td><td>•</td></any> | communication>         | •           |
|                                                |                        |                                                                       |                        |             |
|                                                |                        | Edit                                                                  | New Delete             |             |
|                                                |                        |                                                                       |                        |             |
|                                                |                        |                                                                       |                        |             |
| 🖌 🎸 Connect 🔯 Browse 🕷 Disconnect              | Connection Propertie   | ·s                                                                    |                        |             |
| - Browse list (created 2:58:21 PM)             |                        |                                                                       |                        |             |
| biowse jist (created 5.56.51 Phy               |                        | 1                                                                     |                        |             |
| Host ID /                                      | User Name              | Phone number                                                          | Communication Profile  | Information |
| Salaura2-PC                                    | LAURA2                 |                                                                       | TCP/IP                 |             |
| RO-CSVM-MIEN-T2                                |                        |                                                                       | TCP/IP                 |             |
| RO-CSVM-MIEN-T4                                |                        |                                                                       | TCP/IP                 |             |
| RO-CSVM-W7-1                                   |                        |                                                                       | TCP/IP                 |             |
| RO-CSVM-W7-2                                   |                        |                                                                       | TCP/IP                 |             |
|                                                |                        |                                                                       | TCP/IP                 |             |
| RO-CSVM-WS8R2-2                                | ADMINISTRATOR          |                                                                       | TCP/IP                 |             |
| RO-CSVM-WS8R2-3                                |                        |                                                                       | TCP/IP                 |             |
| WIN-E4HCNJKQGK3\ADMIN                          | ADMIN                  |                                                                       | TCP/IP                 |             |
| SWIN-E4HCNJKQGK3\GATEWAY                       | ADMINISTRATOR          |                                                                       | TCP/IP                 |             |
| SWIN7DE2\$                                     | TEST1234               |                                                                       | TCP/IP                 |             |
|                                                |                        |                                                                       |                        |             |
|                                                |                        |                                                                       |                        |             |
|                                                |                        |                                                                       |                        |             |
| Netop Network / Windows Network / Intel vPro / |                        |                                                                       |                        |             |
|                                                |                        |                                                                       |                        |             |
|                                                |                        |                                                                       |                        |             |
|                                                |                        |                                                                       |                        |             |

3. Double-click on the terminal session ID to connect.

### 2.6.3 Connect using Netop Portal

1. Open the Netop Guest and from the **Communication Profile** drop-down, select **Netop Portal**. You will be prompted to enter valid Netop Portal credentials (received from the account administrator):.

| A Netop Guest 12.60 - | Netop Portal (portal.netop.com) | × | - 🗆 X     |
|-----------------------|---------------------------------|---|-----------|
| Eile Connection Ec    |                                 |   |           |
| 🔛 Phonebook 🔌 Q       |                                 |   | inventory |
| Host<br>Name:         | lerop<br>Remote Control         |   | ~         |
|                       | Sign in to your account         |   | Log in    |
| Srowse list           |                                 |   |           |
| Host ID               | Username                        |   |           |
|                       | Next                            |   |           |
| Netop Network         | Netop                           |   |           |
|                       |                                 |   |           |

Once the Portal profile is initialized, if Live Update is enabled, you should see the Gateway in the browse list. Otherwise, you will need to manually click on the **Browse** button to get the list of devices.

2. Use the **Browse Gateway** button to see all the sessions behind the Gateway.

| Elie Connection Edit View Jools Help   Help Request Recordings Connection profile Name: Name: Cognect Cognect <th>🧏 Netop Guest</th> <th> X</th>                                                                              | 🧏 Netop Guest                                                                                                    | X                                                                                                    |
|----------------------------------------------------------------------------------------------------|----------------------------------------------------------------------------------------------------|----------------------------------------------------------------------------------------------------|
| Image:       Image:       Image: | File Connection Edit View Iools Help<br>: 그 같은 수 있 위 위 기 했 않 등, 가 문 생 다리 가 한 한 것                                                                                                    |                                                                                                    |
| Browse [st (created 6:09:36 PM) Host ID User Name / Unique Host ID P RO-VA-W10PRO-64 Administrator 587e8fed3c353298 192.168.201.4 admin 6f6ffbf2e5444209d 192.168.201.16                                                                                                    | Image: Rest of the second second s | Image: Solution of the solution of the soluti |
|                                                                                                    | Browse jst (created 6:09:36 PM)<br>Host ID<br>Bro-NRC-VM200SR2/Gateway<br>RO-NRC-VM200SR2/Gateway<br>admin 6f6ffbf2e5444209d                                                                                                    | IP<br>192.168.201.4<br>192.168.201.16                                                                                                    |
|                                                                                                    |                                                                                                    |                                                                                                    |

You should see both the console session (the Gateway) and the terminal session running on the server (the Host).

3. Double-click on the terminal session ID to connect.

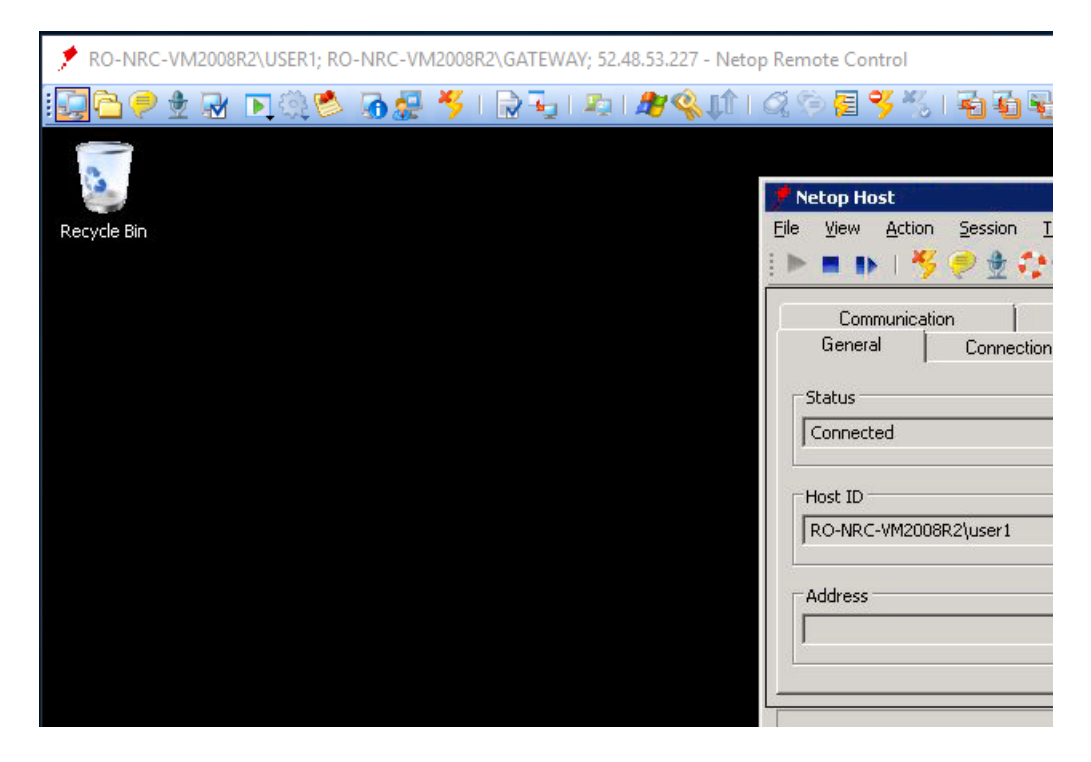

**Note**: Alternatively, you can double-click the Gateway in the Netop Portal browse list, and a window will appear asking you if you want to remote control the Gateway, a specific session behind the Gateway, or browse for Hosts. You can enter the name of the session in the field to connect directly to the desired terminal session.

| Gateway Connection                                                                                                    |                       | × |
|----------------------------------------------------------------------------------------------------|-----------------------|---|
| You are connected to a Netop ga<br>Select type of service<br>Remote control gateway<br>Connect to specific host:<br>Browse for hosts | ko-NRC-VM2008R2\USER1 | ] |
|                                                                                                    | Ok Cancel             |   |

Netop Host on a Terminal Server

# 3 Using Standard Netop Host Installation on a Terminal Server

## 3.1 Install the Netop Host

On the console session of the terminal server machine, install the Netop Host:

- 1. <u>Download</u> the Netop Host and run the .msi file.
- 2. Run the Setup Wizard making the desired settings. Click Next to go through the wizard.
- 3. Select Default and click Next.

| Netop Remote Control - Setup Wize                     | ard  |        | ×      |
|-------------------------------------------------------|------|--------|--------|
| Wizard Mode<br>Select setup type.                     |      |        | Netop  |
| Default     Select this option to use a default setup | o.   |        |        |
| C Custom<br>Select this option to enable a custom se  | tup. |        |        |
|                                                       | Back | Next > | Cancel |

4. Select Start with Windows and click Next.

| Netop Remote Control - Setup Wizard                                                                                                    | ×                       |
|----------------------------------------------------------------------------------------------------|-------------------------|
| Netop Host Startup Mode<br>Select how Netop Host shall be started                                                                                                    | Netop                   |
| <ul> <li>Start with Windows         Select this option to load and start Netop Host minimized with V         enable Log On to Windows by remote control.     </li> <li>Load manually         Select this option to load Netop Host manually.     </li> </ul> | Nindows. Recommended to |
| < Back N                                                                                                    | lext > Cancel           |

5. Specify a temporary password and click Next.

| Netop Remote Control - Setup Wizard                                                              | ×          |
|--------------------------------------------------------------------------------------------------|------------|
| Default Guest Access Password<br>Specify a password required from all Guests to connect to the H | ost. Netop |
| Specify password:<br>•••••••<br>Re-enter password:<br>•••••••                                    |            |
| < Back Next >                                                                                    | Cancel     |

6. Select Yes, from the connection method drop-down select Netop Portal and click Next.

| Netop Remote Control - Setup Wizard                                                                                                    | × |
|----------------------------------------------------------------------------------------------------|---|
| WebConnect<br>Would you like to connect directly, or using WebConnect/Netop Portal?                                                                                                    | р |
| <ul> <li>Yes</li> <li>Select yes if you want this Netop module to connect to other Netop modules using WebConnect or Netop Portal.</li> <li>Make sure to select the correct method below.</li> </ul>                                                                                                    |   |
| <ul> <li>No</li> <li>Select no if you want this Netop module to connect to other Netop modules directly or through one or more Netop Gateways.</li> <li>WebConnect and Netop Portal are services that provide connectivity across the internet. They do not require direct visibility between end points.</li> </ul> |   |
| < Back Next > Cancel                                                                                                    |   |

7. Enter the enrollment key provided by your Netop Portal administrator and click Next.

| Netop Remote Control - Setup Wizard<br>WebConnect<br>Specify the Netop Portal credentials. |        |     |      | Netop  |
|--------------------------------------------------------------------------------------------|--------|-----|------|--------|
| Address:<br>  portal.netop.com                                                             |        |     | Test |        |
|                                                                                            |        |     |      |        |
|                                                                                            |        |     |      |        |
|                                                                                            |        |     |      |        |
|                                                                                            | < Back | Nex | d>   | Cancel |

Your license should have been registered by now; click Next and Finish.

| Netop Remote Control - Setup Wizard                                                                                                    | × |
|----------------------------------------------------------------------------------------------------|---|
| Register your Netop License on-line<br>Register with the Netop manufacturer to qualify for technical support<br>and receive product news.                                                                | ) |
| C Yes, I want to register my Netop license on-line<br>Select this option to display the Netop "Register on-line" web page on your Internet<br>browser when dicking Next.                                 |   |
| <ul> <li>No, but remind me later</li> <li>Select this option to prompt me for registration the next time the Netop module is loaded.</li> </ul>                                                          |   |
| No, I do not want to register my Netop License now<br>Select this option to register manually by using the registration card included in the Netop<br>package or register on-line from the Netop module. |   |
| < Back Next > Cancel                                                                                                    | ] |

8. Click the Task tray, right click the Netop icon and select Restore.

| •  | <b>V</b> 72 | 9     |
|----|-------------|-------|
|    | *           |       |
| Cu | stomi       | ze    |
|    |             | Da 19 |

## 3.2 Connect using the Netop Portal

You are now ready to remote control the terminal server's **console session** via the Netop Portal using either a browser or the Netop Guest application:

| Netop Remote Control P. ×                                                                                                    |                                                                   |                                         |                                          | <b>⊖</b> – □ ×         |
|----------------------------------------------------------------------------------------------------|-------------------------------------------------------------------|-----------------------------------------|------------------------------------------|------------------------|
| $\leftrightarrow$ $\rightarrow$ C $\blacksquare$ Secure   http://www.secure.com/action/action/actio | os://portal.netop.com/account/devices-control/filter%5Bstatus%7Ct | oool%5D=1ℴ%5BhostName%5D                | )=asc                                    | ☆ 🚾 📀 🗷 🗖 🛆 😔 🗄        |
| 👯 Apps 📃 Jenkins 📃 MSDI                                                                                                    | N 🧾 Git Z Zoho 🧰 My Product Keys - Mi 🦯 Netop Remote Cont         | tra 🚯 Netop Intelligent Intra 👔 c++ - 🖱 | "std::string" or 👘 🚧 When to pass parame | » Other bookmarks      |
| Remote Control                                                                                                    |                                                                   | Chat with Netop                         | Furchase Seats: 9/999                    | Logged in as NRC admin |
| «                                                                                                    | All Devices(2)                                                    |                                         |                                          |                        |
| 🚳 Dashboard                                                                                                    | Clear all the filters                                             |                                         |                                          |                        |
| ACCOUNT                                                                                                    | ↑ Hostname <b>▼</b> Alia                                          | 15 <b>y</b>                             | Group                                    | Logged in user         |
| 📽 Configuration                                                                                                    | Connect • 🖵 RO-NRC-VM2008R2 🗰 RO-N                                | IRC-VM2008R2                            | -                                        | admin                  |
| Authentication                                                                                                    | Connect • 🖵 RO-VA-W10PRO-64 🗰 RO-V                                | A-W10PRO-64                             | -                                        | Administrator          |

| As Netop Guest                                                                                       | _ |        | ×    |
|----------------------------------------------------------------------------------------------------|---|--------|------|
| Eile Connection Edit View Tools Help                                                                 |   |        |      |
| ░▚▝▘▓▓▆▶▓▓▓▓▕▖▚▓▘░▕▚▏▛▝▋▋▐▌▙▓▐▋▋▝▋                                                                   |   |        |      |
| 🔛 Phonebook 🔪 Quick Connect 🦂 Connections 🥺 History 🛟 Help Request 🚸 Recordings 💖 Script 😼 Inventory |   |        |      |
| Hogt Communication profile                                                                           |   |        |      |
| Name: V Netop Portal                                                                                 |   | ~<br>~ |      |
| Edit Ne <u>w</u> Log out                                                                             |   |        |      |
| Sonnect Browse Key Disconnect Connection Properties                                                  |   |        |      |
| Browse list (created 6:29:11 PM)                                                                     |   |        | 7    |
| RO-VA-W 10PRO-64 Administrator 587e8fed3c353298 192.168.201.4                                        |   |        |      |
| RO-NRC-VM2008R2 admin 6f6ffbf2e5444209d 192.168.201.16                                               |   |        |      |
|                                                                                                    |   |        |      |
|                                                                                                    |   |        |      |
|                                                                                                    |   |        |      |
|                                                                                                    |   |        |      |
|                                                                                                    |   |        |      |
|                                                                                                    |   |        |      |
|                                                                                                    |   |        |      |
| Netop Network / Windows Network / Intel vPro /                                                       |   |        | 2    |
|                                                                                                    |   |        |      |
|                                                                                                    |   |        | 2 // |

**Note**: The Netop Portal profile will only start in the console session of the server. You will not be able to use this configuration to control the other terminal server sessions running on the machine.